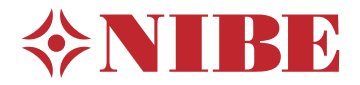

# Toplotna črpalka zemlja-voda **NIBE S1156/S1256**

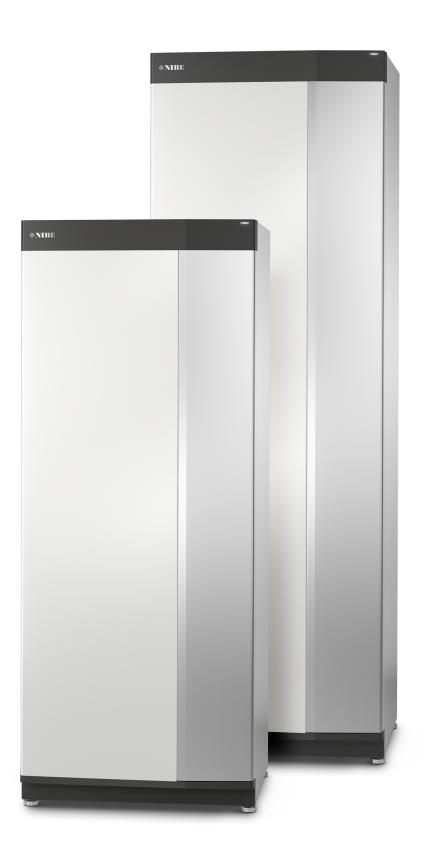

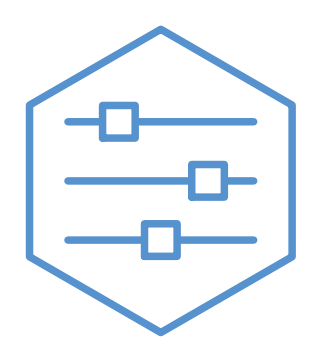

UHB SL 2246-1 531710

## Kratka navodila

## NAVIGACIJA

#### Izbira

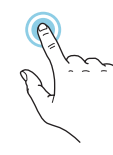

Večino možnosti in funkcij aktivirate tako, da s prstom rahlo pritisnete na zaslon.

## Pomikanje

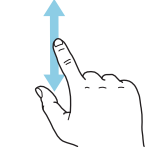

Če ima meni več podmenijev, lahko vidite več informacij, če s prstom povlečete navzgor ali navzdol.

## Brskanje

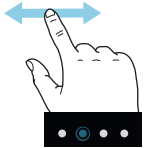

Pikice na spodnjem robu kažejo, da je strani več.

S prstom vlecite desno ali levo, da brskate med stranmi.

## Smartguide

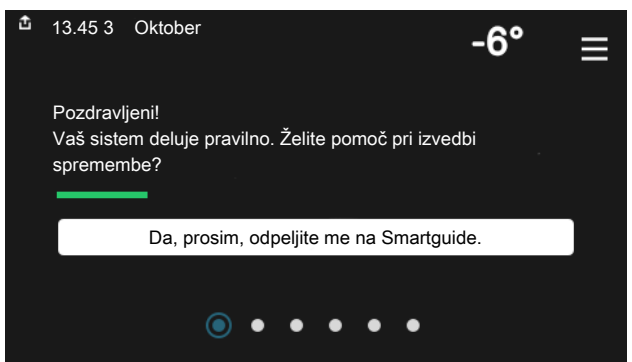

Smartguide vam pomaga, da si ogledate informacije o trenutnem stanju in preprosto nastavite najpogostejše nastavitve. Informacije, ki jih vidite, so odvisne od izdelka, ki ga imate, in dodatne opreme, ki je priklopljena na izdelek.

## Povišanje temperature sanitarne vode

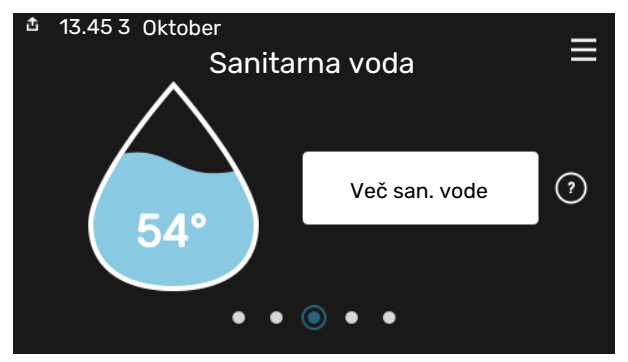

Tukaj lahko aktivirate ali dezaktivirate začasno zvišanje temperature sanitarne vode.

S1156: Ta funkcijska stran je vidna le pri inštalacijah z grelnikom vode.

## Nastavitev sobne temperature.

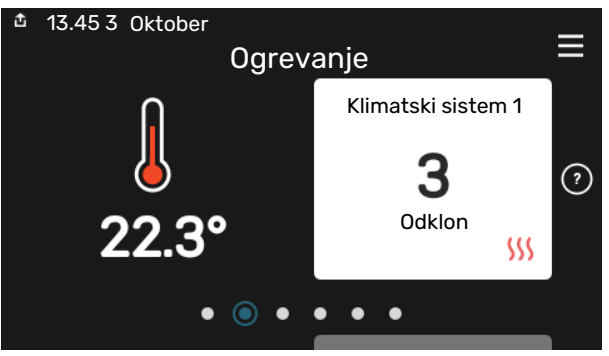

Tu lahko nastavite temperaturo v območjih inštalacije.

## **Pregled izdelka**

| 13.45 3 Oktober   |                                                   | =        |
|-------------------|---------------------------------------------------|----------|
|                   | Pregled izdelka                                   | _        |
| Ime naprave       | S1156/S1256                                       |          |
| Serijska številka | 01234567890123                                    |          |
| Program. oprema   | 1.0.0                                             | Posodobi |
| Servis            | Podjetje AB<br>Telefonska številka<br>● ● ● ● ● ● |          |

Tukaj lahko najdete informacije o imenu izdelka, serijski številki izdelka, različici programske opreme in servisu. Kadar je na voljo nova programska oprema, jo lahko prenesete od tukaj (pod pogojem, da je S1156/S1256 povezana z myUplink).

## OB MOTNJAH UDOBJA

Če izkusite motnje udobja, lahko sami izvedete različne ukrepe, preden pokličete monterja. Za navodila glejte točko »Odpravljanje težav«.

## Vsebina

| 1  | Pomembni podatki in navodila       | 4  |
|----|------------------------------------|----|
|    | Podatki o vgradnji                 | 4  |
|    | Serijska številka                  | 5  |
| 2  | Delovanje toplotne črpalke         | 6  |
| 3  | Krmiljenje – Uvod                  | 7  |
|    | Zaslonska enota                    | 7  |
|    | Navigacija                         | 8  |
|    | Vrste menijev                      | 8  |
|    | Sistem menijev                     | 10 |
| 4  | myUplink                           | 11 |
|    | Tehnični podatki                   | 11 |
|    | Priključitev                       | 11 |
|    | Obseg storitev                     | 11 |
| 5  | Vzdrževanje S1156/S1256            | 12 |
|    | Redni pregledi                     | 12 |
|    | Nasveti za varčevanje              | 12 |
| 6  | Motnje pri zagotavljanju udobja    | 13 |
|    | Informacijski meni                 | 13 |
|    | Ukrepanje ob alarmih               | 13 |
|    | Ugotavljanje in odpravljanje napak | 13 |
|    | Samo dodatni vir toplote           | 14 |
| Na | aslov za stike                     | 15 |

## Pomembni podatki in navodila

## Podatki o vgradnji

| Proizvod                                        | S1156/S1256 |
|-------------------------------------------------|-------------|
| Serijska številka, glavna enota                 |             |
| Serijska številka, podrejena toplotna črpalka 1 |             |
| Serijska številka, podrejena toplotna črpalka 2 |             |
| Serijska številka, podrejena toplotna črpalka 3 |             |
| Serijska številka, podrejena toplotna črpalka 4 |             |
| Serijska številka, podrejena toplotna črpalka 5 |             |
| Serijska številka, podrejena toplotna črpalka 6 |             |
| Serijska številka, podrejena toplotna črpalka 7 |             |
| Serijska številka, podrejena toplotna črpalka 8 |             |
| Datum vgradnje                                  |             |
| Vgradil                                         |             |
| Vrsta medija –                                  |             |
| Mešalno razmerje/ledišče                        |             |
| Aktivna globina vrtine/dolžina kolektorja       |             |

| Št.     | Ime                                  | Tovar.<br>nast. | Nast. |
|---------|--------------------------------------|-----------------|-------|
| 1.9.1.1 | ogrevalna krivulja (premik)          | 0               |       |
| 1.9.1.1 | ogrevalna krivulja (naklon krivulje) | 9               |       |
|         |                                      |                 |       |
|         |                                      |                 |       |

| V | Dodatna oprema |
|---|----------------|
|   |                |
|   |                |
|   |                |
|   |                |

Serijska številka mora biti obvezno navedena.

Potrdilo, da je bila vgradnja izvedena po priloženih navodilih za vgradnjo in veljavnih predpisih.

Datum \_\_\_\_\_ P

Podpis

## Serijska številka

Serijsko številko lahko najdete v spodnjem desnem kotu na S1156/S1256, na prikazu na domačem zaslonu »Pregled izdelka« in na tipski ploščici.

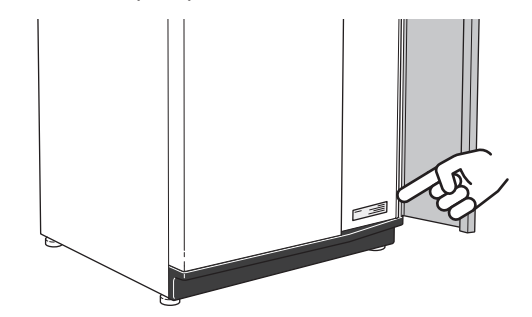

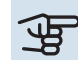

## UPOŠTEVAJTE

Za servisiranje in podporo morate poznati (14-mestno) serijsko številko izdelka.

## Delovanje toplotne črpalke

Toplotna črpalka lahko za ogrevanje hiše izkorišča sončno energijo, ki se nalaga v kamenju, zemlji ali vodi. Pretvorba energije, shranjene v naravi, v toploto za ogrevanje poteka v treh različnih tokokrogih. V tokokrogu medija, (1), se brezplačna toplotna energija pridobiva iz okolja in prenaša v toplotno črpalko. Toplotna črpalka dvigne pridobljeno nizkotemperaturno toploto na visoko temperaturo v tokokrogu hladiva, (2). Toplota se nato porazdeli po hiši s tokokrogom ogrevalne vode, (3).

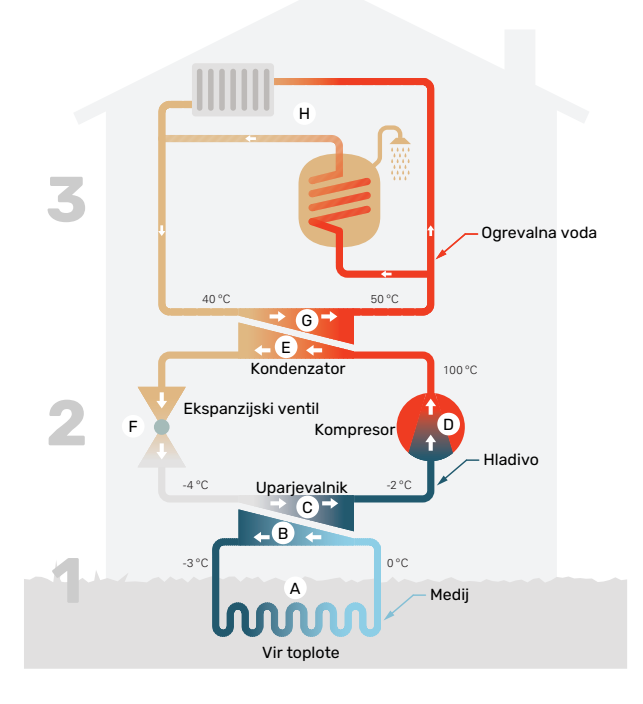

Temperature so samo ilustrativne in se lahko razlikujejo med sistemi ter med letom.

#### Tokokrog medija

- A Tekočina s protizmrzovalnim sredstvom, medij, kroži po ceveh kolektorja med toplotno črpalko in virom toplote (kamnino/zemljo/jezerom). S to energijo se medij segreje za nekaj stopinj, s približno –3 °C na približno 0 °C.
- B Kolektor vodi medij v uparjevalnik toplotne črpalke. Tu medij odda toplotno energijo in se pri tem ohladi za nekaj stopinj. Iz uparjevalnika se vrne k viru toplote in iz njega spet črpa energijo.

#### Tokokrog hladiva

- C Druga tekočina, hladivo, kroži v zaprtem tokokrogu toplotne črpalke, tudi skozi uparjevalnik. Hladivo ima zelo nizko vrelišče. V uparjevalniku hladivo prejema toplotno energijo iz medija in se uparja.
- Hladivo v plinastem stanju, ki nastane v uparjevalniku, teče v kompresor na električni pogon. V kompresorju tlak hladiva naraste, pri tem se znatno zviša tudi temperatura hladiva, s približno 5 °C na približno 100 °C.
- E Kompresor potiska plin v toplotni prenosnik, kondenzator, kjer odda energijo ogrevalni vodi, pri tem pa se ohladi in kondenzira nazaj v tekočo obliko.
- F Ker je tlak hladiva še vedno visok, teče hladivo skozi ekspanzijski ventil, v katerem njegov tlak pade, pri tem pa se hladivo tudi ohladi na začetno temperaturo. Tako je hladivo zaključilo svoj tokokrog. Spet vstopi v uparjevalnik in ves cikel se ponovi.

#### Tokokrog ogrevalne vode

- G Toplotno energijo, ki jo v kondenzatorju odda hladivo, prevzame ogrevalni sistem.
- H Ogrevalna voda kroži v zaprtem tokokrogu in prenaša ogrevalno energijo v grelnik sanitarne vode ter radiatorje/konvektorje.

## Krmiljenje – Uvod

## Zaslonska enota

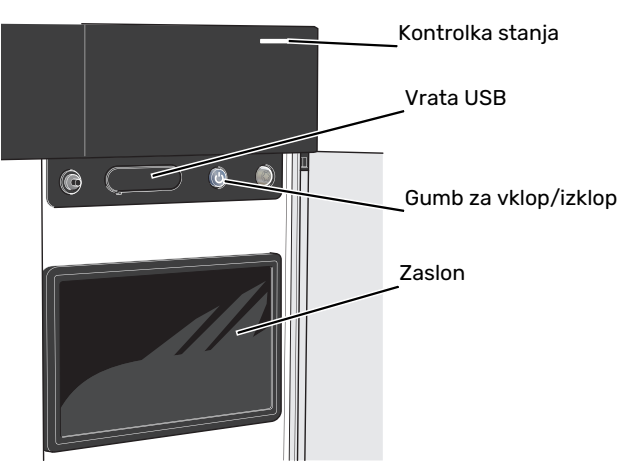

## LUČKA STANJA

Lučka stanja prikazuje, kako dobro deluje vaš sistem. Lučka stanja:

- sveti belo med normalnim delovanjem,
- sveti rumeno v rezervnem načinu delovanja,
- sveti rdeče ob sproženem alarmu.
- utripa belo med aktivnim obvestilom.
- je modra, kadar je S1156/S1256 izključena.

Če je lučka stanja rdeča, prejmete informacije in predloge za ustrezne ukrepe na prikazovalnik.

## j- PREDLOG

Te informacije prejmete tudi prek myUplink.

## **VHOD USB**

Nad prikazovalnikom je vhod USB, ki ga je denimo mogoče uporabiti za posodabljanje programske opreme. Prijavite se v myuplink.com in kliknite zavihek »General« (Splošno), nato pa še »Software« (Programska oprema), da prenesete najnovejšo različico programske opreme za svojo inštalacijo.

## **GUMB ZA VKLOP/IZKLOP**

Gumb za vklop/izklop ima tri funkcije:

- zagon,
- izklop,
- aktiviranje rezervnega načina.

Za zagon: enkrat pritisnite gumb za vklop/izklop.

Za izklop ponovno zaženite ali aktivirajte rezervni način: pritisnite in držite gumb za vklop/izklop 2 sekund. To odpre meni z različnimi možnostmi.

Za trdi izklop: pritisnite in držite gumb za vklop/izklop 5 sekund.

Če želite aktivirati rezervni način, kadar je S1156/S1256 izključena: pritisnite in držite gumb za vklop/izklop 5 sekund. (Rezervni način dezaktivirate z enim pritiskom.)

## PRIKAZOVALNIK

Na prikazovalniku so prikazana navodila, nastavitve in informacije o delovanju.

## Navigacija

S1156/S1256 ima zaslon na dotik, po katerem se preprosto premikate tako, da pritiskate in vlečete s prstom.

## IZBIRA

Večino možnosti in funkcij aktivirate tako, da s prstom rahlo pritisnete na zaslon.

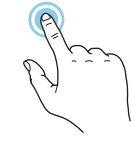

## BRSKANJE

Pikice na spodnjem robu kažejo, da je strani več. S prstom vlecite desno ali levo, da brskate med stranmi.

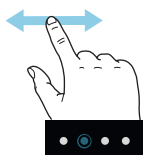

## POMIKANJE

Če ima meni več podmenijev, lahko vidite več informacij, če s prstom povlečete navzgor ali navzdol.

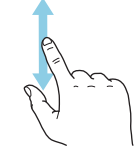

## **SPREMEMBA NASTAVITVE**

Pritisnite nastavitev, ki jo želite spremeniti.

Če gre za nastavitev vklopa/izklopa, se spremeni takoj ob pritisku.

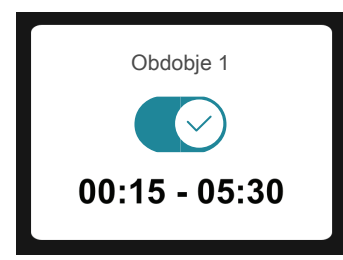

Če je več možnih vrednosti, se prikaže vrtljivo kolo, ki ga povlečete navzgor ali navzdol, da najdete želeno vrednost.

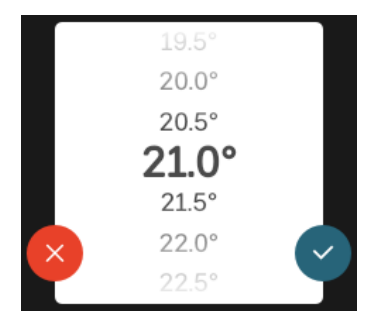

Pritisnite 💙, da shranite svojo spremembo, ali 💛, če ne želite izvesti spremembe.

## **TOVARNIŠKA NASTAVITEV**

Tovarniško nastavljene vrednosti so označene z \*.

Vaš monter je morda izbral druge vrednosti, ki bolj ustrezajo vašemu sistemu.

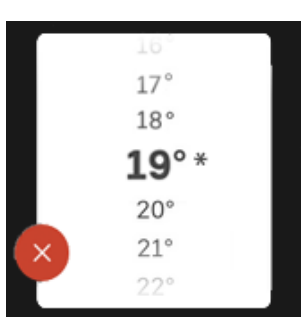

## MENI POMOČI

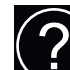

Veliko menijev je opremljenih s simbolom, ki pomeni, da vam je na voljo dodatna pomoč.

Pritisnite simbol, da odprete besedilo pomoči.

Morda boste morali povleči s prstom, da boste videli vse besedilo.

## Vrste menijev

## DOMAČI ZASLONI

### Smartguide

Smartguide vam pomaga, da si ogledate informacije o trenutnem stanju in preprosto nastavite najpogostejše nastavitve. Informacije, ki jih vidite, so odvisne od izdelka, ki ga imate, in dodatne opreme, ki je priklopljena na izdelek.

Izberite možnost in jo pritisnite, da nadaljujete. Navodila na zaslonu vam pomagajo pravilno izbrati ali vam dajo informacije o tem, kaj se dogaja.

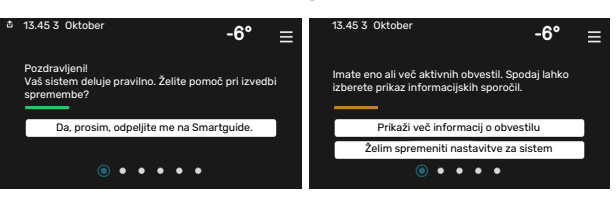

## Funkcijske strani

Na funkcijskih straneh si lahko ogledate informacije o trenutnem stanju in preprosto nastavite najpogostejše nastavitve. Funkcijske strani, ki jih vidite, so odvisne od izdelka, ki ga imate, in dodatne opreme, ki je priklopljena na izdelek.

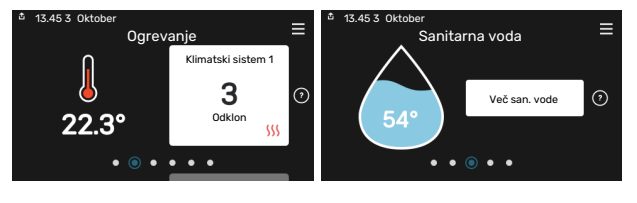

 $\mathbb{N}$  S prstom povlecite desno ali levo, da brskate med funkcijskimi stranmi.

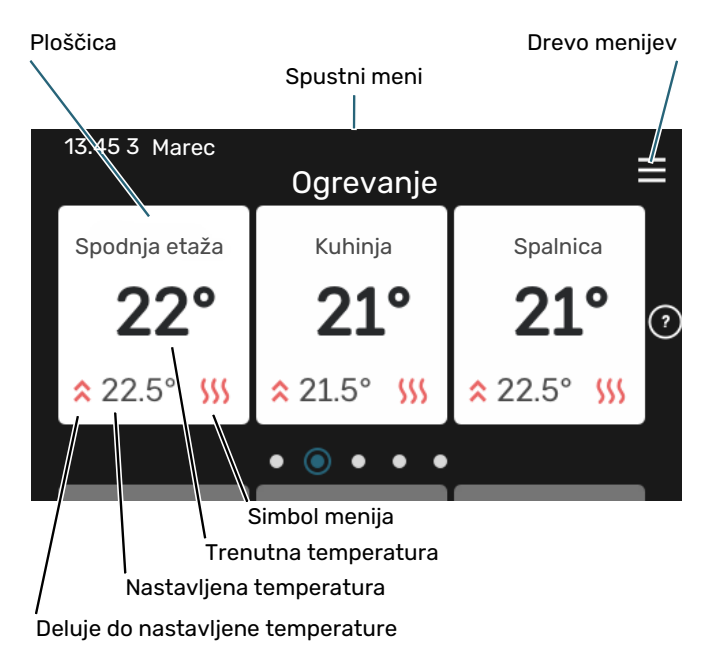

Pritisnite kartico, da nastavite želeno vrednost. Na določenih funkcijskih straneh s prstom povlecite navzgor ali navzdol, da pridobite več kartic.

## **Pregled izdelka**

Dobro je, da imate pregled izdelka odprt med servisnimi primeri. Najdete ga lahko med funkcijskimi stranmi.

Tukaj lahko najdete informacije o imenu izdelka, serijski številki izdelka, različici programske opreme in servisu. Kadar je na voljo nova programska oprema, jo lahko prenesete od tukaj (pod pogojem, da je S1156/S1256 povezana z myUplink).

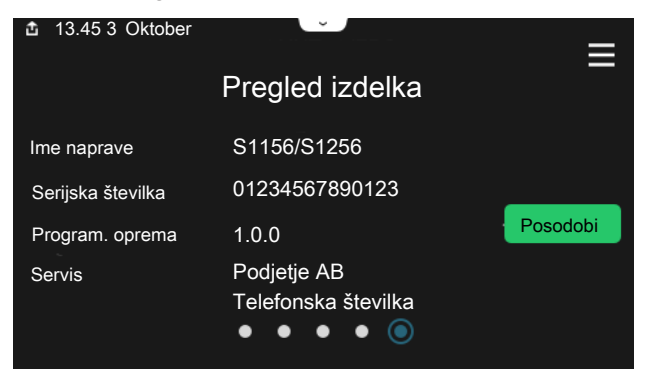

## Spustni meni

Z domačih zaslonov pridete v novo okno, ki vsebuje dodatne informacije, tako da povlečete spustni meni navzdol.

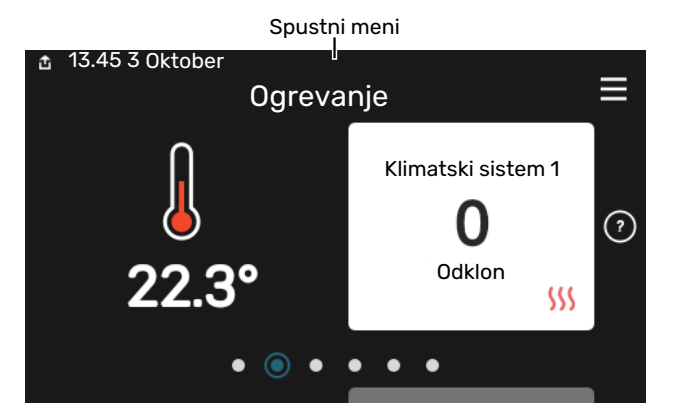

Spustni meni prikazuje, kakšno je trenutno stanje za S1156/S1256, kaj je v obratovanju in kaj S1156/S1256 trenutno počne. Funkcije, ki so v uporabi, so poudarjene z okvirjem.

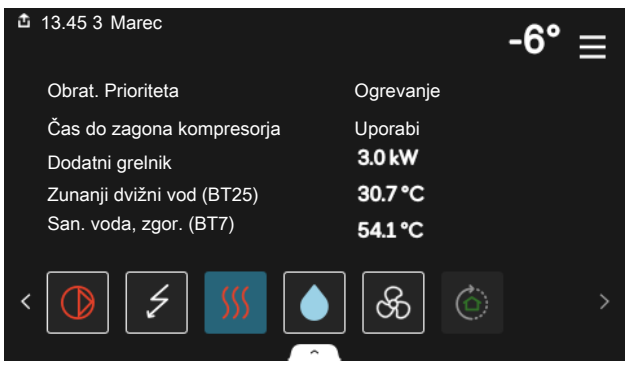

Pritisnite ikone na spodnjem robu menija za več informacij o vsaki funkciji. Uporabite drsni trak, da si ogledate vse informacije za izbrano funkcijo.

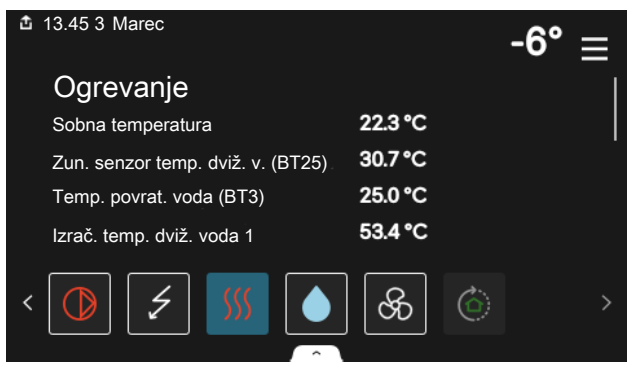

### **DREVO MENIJEV**

V menijskem drevesu lahko najdete vse menije in nastavite naprednejše nastavitve.

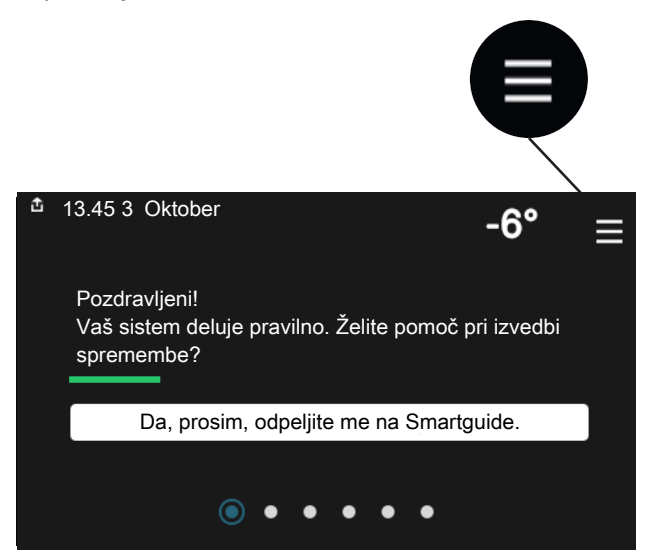

Vedno lahko pritisnete »X«, da se vrnete na domače zaslone.

|   | Glavni meni      | × |
|---|------------------|---|
| 1 | Klima v prostoru | > |
| 2 | Sanitarna voda   | > |
| 3 | Informacije      | > |
| 4 | Moj sistem       | > |
| 5 | Priključek       | > |

## Sistem menijev

## **DREVO MENIJEV**

Menijsko drevo vsebuje osem glavnih menijev. Za podroben opis glejte priročnik za vgradnjo.

## Meni 1 - Klima v prostoru

Tukaj nastavite nastavitve za sobne temperature in prezračevanje (potrebna je dodatna oprema).

## Meni 2 - Sanitarna voda

Tukaj nastavite nastavitve za pripravo sanitarne vode.

S1156: Ta meni je viden le pri inštalacijah z grelniki vode.

#### Meni 3 - Info

Tukaj lahko preberete trenutne informacije o delovanju in najdete različne dnevnike s starejšimi informacijami.

### Meni 4 - Moj sistem

Tukaj nastavite datum, jezik, režim delovanja itd.

### Meni 5 - Povezava

Tukaj povežete svoj sistem z myUplink in nastavite omrežne nastavitve.

#### Meni 6 - Razporejanje urnika

Tukaj lahko razporedite urnik za različne dele sistema.

### Meni 7 - Monterjeve nastavitve

Tukaj nastavite napredne nastavitve. Ta meni je namenjen le monterjem oziroma serviserjem.

### Meni 8 - USB

Ta meni se osvetli, ko priklopite USB-ključ. Tukaj lahko denimo posodobite programsko opremo.

## myUplink

Z myUplink lahko krmilite inštalacijo – kjer koli in kadar koli želite. Ob kakršni koli napaki prejmete alarm neposredno na svoj e-poštni naslov ali potisno obvestilo v aplikaciji myUplink, kar vam omogoča hitro ukrepanje.

Obiščite myuplink.com za več informacij.

## DPOŠTEVAJTE

Preden začnete uporabljati myUplink, je treba izdelek namestiti in nastaviti po navodilih v Priročniku za monterja.

## Tehnični podatki

Če želite, da bo lahko myUplink komunicirala z vašo S1156/S1256 potrebujete naslednje:

- brezžično omrežje ali omrežni kabel,
- Internetna povezava
- račun na myuplink.com.

Priporočamo svoje mobilne aplikacije za myUplink.

## Priključitev

Za povezavo vašega sistema na myUplink:

- 1. Izberite vrsto povezave (Wi-Fi/Ethernet) v meniju 5.2.1 ali 5.2.2.
- 2. V meniju 5.1 izberete »Zahtevaj nov povezovalni niz«.
- 3. Ko se ustvari povezovalni niz, je prikazan v tem meniju in velja 60 minut.
- 4. Če še nimate računa, se registrirajte v mobilni aplikaciji ali na myuplink.com.
- 5. Za povezavo inštalacije s svojim uporabniškim računom v myUplink uporabite povezovalni niz.

## **Obseg storitev**

myUplink vam daje dostop do različnih stopenj storitve. Vključena je osnovna stopnja, poleg tega pa lahko izberete dve storitvi premium za fiksno letno nadomestilo (nadomestilo se razlikuje glede na izbrane funkcije).

| Stopnja storitve     | Osnovna | Premium,<br>razširjena<br>zgodovina | Premium,<br>spreminjanje<br>nastavitev |
|----------------------|---------|-------------------------------------|----------------------------------------|
| Pregledovalnik       | Х       | Х                                   | Х                                      |
| Alarm                | Х       | Х                                   | Х                                      |
| Zgodovina            | Х       | Х                                   | Х                                      |
| Razširjena zgodovina | -       | Х                                   | -                                      |
| Upravljanje          | -       | -                                   | Х                                      |

## Vzdrževanje S1156/S1256

## Redni pregledi

Inštalacijo morate redno preverjati.

Ob neobičajnih pojavih se na prikazovalniku prikažejo obvestila o napakah v obliki različnih alarmnih besedil.

## MEDIJ

Medij, ki pridobiva toploto iz zemlje, se običajno ne porablja, temveč le kroži v sistemu.

Večina inštalacij je opremljena z nivojsko posodo, kjer lahko preverjate, ali je v sistemu dovolj tekočine. Nivo se lahko rahlo spreminja zaradi temperature tekočine. Če je nivo pod 1/3, je treba tekočino doliti.

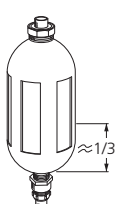

Nekatere inštalacije imajo namesto nivojske posode vgrajeno ekspanzijsko posodo (če denimo toplotna črpalka ni na najvišji točki sistema medija), kjer lahko preverite tlak v

sistemu. Tlak se lahko rahlo spreminja zaradi temperature tekočine. Tlak ne sme pasti pod 0,5 bar.

Če ne veste, kje je nameščena nivojska posoda/ekspanzijska posoda, vprašajte monterja.

Vaš monter vam prav tako lahko pomaga doliti tekočino, če pade nivo/tlak.

## **VARNOSTNI VENTIL**

### S1156

Za inštalacije z grelnikom vode.

Varnostni ventil je vgrajen v dovodni cevi (cevi hladne vode) v grelnik vode.

### S1256

Varnostni ventil najdete na dovodni cevi (hladna voda) do S1256.

Varnostni ventil grelnika vode včasih po uporabi sanitarne vode izpusti nekaj vode. Hladna voda, ki priteče v grelnik namesto iztočene vroče vode, se pri segrevanju razteza, zato tlak v grelniku naraste in varnostni ventil se odpre.

Delovanje varnostnega ventila je treba redno preverjati. Preverjanja opravite tako:

- 1. Odprite ventil.
- 2. Prepričajte se, da voda teče skozenj.
- 3. Zaprite ventil.

## PREDLOG

Varnostni ventil vgradi vaš inštalater. Če ne veste, kako ga preveriti, se obrnite na inštalaterja.

## Nasveti za varčevanje

Vaš sistem toplotne črpalke pridobiva toploto za ogrevanje in greje sanitarno vodo. Deluje po vaših nastavitvah.

Na porabo energije vplivajo na primer temperatura prostorov, poraba sanitarne vode, toplotna izolacija zgradbe, velikost okenskih površin zgradbe. Eden od dejavnikov je tudi položaj zgradbe, npr. izpostavljenost vetru.

Pomnite tudi naslednje:

- Do konca odprite termostatske ventile (razen v prostorih, kjer želite nižjo temperaturo). To je pomembno, saj v celoti ali delno zaprti termostatski ventili upočasnijo pretok v sistemu klimatizacije, zaradi česar S1156/S1256 deluje pri višji temperaturi. To pa povzroči večjo porabo energije.
- Kadar vas ni doma, lahko obratovalne stroške znižate tako, da razporedite urnik za izbrane dele sistema. To naredite v meniju 6 – »Razporejanje«.
- Če izberete »Majhna« v meniju 2.2 »Potreba po sanitarni vodi«, se porabi manj energije.

## Motnje pri zagotavljanju udobja

V večini primerov krmilnik S1156/S1256 zazna napake v delovanju (napaka v delovanju lahko pomeni poslabšanje udobja) ter jo javi z alarmom in navodili za ukrepanje na prikazovalniku.

## Informacijski meni

Vse merilne vrednosti toplotne črpalke so zbrane v meniju 3.1 – »Info. o delovanju« v sistemu menijev toplotne črpalke. Pregled vrednosti v tem meniju pogosto olajša ugotavljanje vzroka napake.

## Ukrepanje ob alarmih

Ob alarmu pride do napake, lučka stanja pa sije z enakomerno rdečo lučjo. Informacije o alarm prejmete v pametnem vodniku na prikazovalniku.

## ALARM

Pri alarmu z rdečo lučko stanja je prišlo do napake, ki je S1156/S1256 ne more odpraviti samostojno.

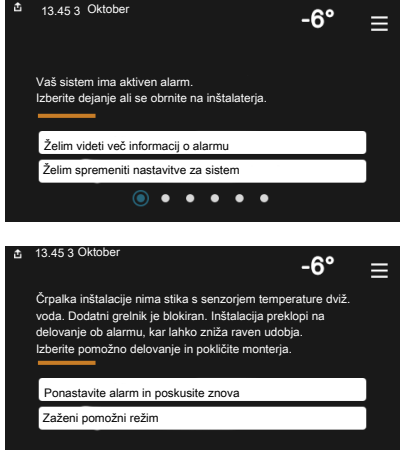

Na prikazovalniku lahko vidite vrsto alarma in ga ponastavite.

Pogosto je za vrnitev inštalacije v običajni način delovanja dovolj, da izberete »Ponastavi alarm in poskusi znova«.

Če po izbiri možnosti »Ponastavi alarm in poskusi znova« zasveti bela lučka, je alarm odpravljen.

*»Pomožno delovanje«* je vrsta rezervnega načina. To pomeni, da inštalacija poskuša proizvajati toploto in/ali sanitarno vodo, čeprav obstaja določena težava. To lahko pomeni, da kompresor toplotne črpalke ne deluje. V tem primeru katero koli električno dodatno ogrevanje proizvaja toploto in/ali sanitarno vodo.

## UPOŠTEVAJTE

Izbira možnosti »Pomožno delovanje« še ne pomeni odprave težave, ki je sprožila alarm. Lučka stanja bo zato še naprej svetila rdeče.

Če se alarm ne ponastavi, se obrnite na inštalaterja.

## UPOŠTEVAJTE

Za servisiranje in podporo morate poznati (14-mestno) serijsko številko izdelka.

## Ugotavljanje in odpravljanje napak

Če motnja v delovanju ni prikazana na zaslonu, si lahko pomagate z naslednjimi nasveti:

### **OSNOVNI UKREPI**

Začnite z naslednjimi preverjanji:

- Glavne varovalke zgradbe in varovalke v razdelilni omarici.
- Ozemljitvena zaščita zgradbe.

## NIZKA TEMPERATURA SANITARNE VODE ALI HLADNA SANITARNA VODA

S1156: Ta del poglavja o ugotavljanju in odpravljanju napak velja le za sisteme, ki imajo vgrajen grelnik vode.

- Zaprt ali preveč dušen zunaj vgrajeni polnilni ventil za sanitarno vodo.
  - Odprite ventil.
- Mešalni ventil (če je vgrajen) nastavljen prenizko.
  - Nastavite mešalni ventil.
- S1156/S1256 v napačnem načinu delovanja.
  - Obrnite se na inštalaterja!
- Velika poraba sanitarne vode.
  - Počakajte, da se sanitarna voda segreje. Začasno povečanje zmogljivosti priprave sanitarne vode lahko aktivirate na začetnem zaslonu »Sanitarna voda« ali v meniju 2.1 – »Več san. vode« ali prek myUplink.
- Prenizka nastavitev temperature sanitarne vode.
  - Vstopite v meni 2.2 »Potreba po sanitarni vodi« in izberite način večje potrebe.
- Dejaven je nizek dostop do tople vode s pametnim upravljanjem.
  - Če je poraba tople vode majhna že dalj časa, bo proizvedeno manj sanitarne vode kot običajno.
    Aktivirajte »Več san. vode« prek domačega zaslona »Sanitarna voda« v meniju 2.1 – »Več san. vode« ali prek myUplink.
- Prenizka prioriteta priprave sanitarne vode.
  - Obrnite se na inštalaterja!
- »Praznik« aktiviran v meniju 6.
  - Pojdite v meni 6 in izključite.

### NIZKA SOBNA TEMPERATURA

• Zaprti termostati v prostorih.

- Nastavite termostate na najvišjo vrednost v čim več prostorih. Namesto zapiranja termostatov prilagodite sobno temperaturo prek domačega zaslona
  »Ogrevanje«.
- S1156/S1256 v napačnem načinu delovanja.
  - Obrnite se na inštalaterja!
- Prenizka nastavitev samodejne regulacije ogrevanja.
  - Za pomoč pri povečanju moči ogrevanja pojdite na Smartguide. Moč ogrevanja lahko spreminjate tudi na domačem zaslonu »Ogrevanje«.
- Prenizka prioriteta ogrevanja prostorov.
  - Obrnite se na inštalaterja!
- »Praznik« aktiviran v meniju 6 »Razporejanje«.
  - Pojdite v meni 6 in izključite.
- Vključeno zunanje stikalo za spreminjanje sobne temperature.
  - Preverite zunanja stikala.
- Zrak v sistemu klimatizacije.
  - Odzračite sistem klimatizacije.
- Zaprti ventili v sistemu klimatizacije ali toplotni črpalki.
  - Odprite ventile (če jih ne morete najti, se obrnite na inštalaterja).

## **VISOKA SOBNA TEMPERATURA**

- Previsoka nastavitev samodejne regulacije ogrevanja.
  - Za pomoč pri zmanjšanju moči ogrevanja pojdite na Smartguide. Moč ogrevanja lahko spreminjate tudi z domačega zaslona »Ogrevanje«.
- Vključeno zunanje stikalo za spreminjanje sobne temperature.
  - Preverite zunanja stikala.

## NEENAKOMERNA SOBNA TEMPERATURA.

- Nepravilno nastavljena ogrevalna krivulja.
  - Fino nastavite ogrevalno krivuljo v meniju 1.30.1.
- Previsoka nastavitev na »dT pri DOT«.
  - Obrnite se na inštalaterja!
- Neenakomeren pretok skozi radiatorje.
  - Obrnite se na inštalaterja!

## **NIZEK TLAK V SISTEMU**

- V sistemu klimatizacije ni dovolj vode.
  - Napolnite sistem ogrevanja/hlajenja z vodo in preverite morebitno puščanje. V primeru ponovnega polnjenja se obrnite na serviserja.

## **KOMPRESOR SE NE ZAŽENE**

- Ni potrebe po ogrevanju, pripravi sanitarne vode ali hlajenju (za hlajenje je potrebna dodatna oprema).
  - S1156/S1256 ne zahteva ogrevanja, priprave sanitarne vode ali hlajenja.
- Kompresor je blokiran zaradi temperaturnih razmer.
  - Počakajte, da se temperatura vrne v delovno območje naprave.
- Ni še potekel minimalni čas med zagonoma kompresorja.
  - Počakajte najmanj 30 minut in nato preverite, ali se je kompresor zagnal.
- Sprožen alarm.
  - Sledite navodilom na zaslonu.

## CVILEČI ŠUMI V RADIATORJIH

- Zaprti sobni termostati in nepravilno nastavljena ogrevalna krivulja.
  - Nastavite termostate na najvišjo vrednost v čim več prostorih. Namesto zapiranja termostatov fino nastavite ogrevalno krivuljo prek domačega zaslona Ogrevanje.
- Hitrost obtočne črpalke nastavljena previsoko.
  - Obrnite se na inštalaterja!
- Neenakomeren pretok skozi radiatorje.
  - Obrnite se na inštalaterja!

## Samo dodatni vir toplote

Če napake ne morete odpraviti in hiše ne morete ogrevati, lahko med čakanjem na strokovno pomoč toplotno črpalko še naprej uporabljate v rezervnem načinu ali v načinu »Le dodat. grelnik«. Način »Le dodat. grelnik« pomeni, da toplotna črpalka ogreva hišo samo z dodatnim grelnikom.

## NASTAVITEV TOPLOTNE ČRPALKE NA NAČIN DODATNEGA VIRA TOPLOTE

- 1. Pojdite v meni 4.1 »Režim delovanja«.
- 2. Izberite »Le dodat. grelnik«.

## **REZERVNI NAČIN**

Rezervni način lahko aktivirate, kadar S1156/S1256 deluje in kadar je izključena.

Za izklop ponovno zaženite ali aktivirajte rezervni način: pritisnite in držite gumb za vklop/izklop 2 sekund. To odpre meni z različnimi možnostmi.

Če želite aktivirati rezervni način, kadar je S1156/S1256 izključena: pritisnite in držite gumb za vklop/izklop 5 sekund. (Rezervni način dezaktivirate z enim pritiskom.)

## Naslov za stike

#### **AUSTRIA**

KNV Energietechnik GmbH Gahberggasse 11, 4861 Schörfling Tel: +43 (0)7662 8963-0 mail@knv.at knv.at

#### FINLAND

NIBE Energy Systems Oy Juurakkotie 3, 01510 Vantaa Tel: +358 (0)9 274 6970 info@nibe.fi nibe.fi

## **GREAT BRITAIN**

NIBE Energy Systems Ltd 3C Broom Business Park, Bridge Way, S41 9QG Chesterfield Tel: +44 (0)330 311 2201 info@nibe.co.uk nibe.co.uk

### POLAND

NIBE-BIAWAR Sp. z o.o. Al. Jana Pawla II 57, 15-703 Bialystok Tel: +48 (0)85 66 28 490 biawar.com.pl

#### **CZECH REPUBLIC**

Družstevní závody Dražice - strojírna s.r.o. Dražice 69, 29471 Benátky n. Jiz. Tel: +420 326 373 801 nibe@nibe.cz nibe.cz

## FRANCE

NIBE Energy Systems France SAS Zone industrielle RD 28 Rue du Pou du Ciel, 01600 Reyrieux Tél: 04 74 00 92 92 info@nibe.fr nibe.fr

## NETHERLANDS

NIBE Energietechniek B.V. Energieweg 31, 4906 CG Oosterhout Tel: +31 (0)168 47 77 22 info@nibenl.nl nibenl.nl

### SWEDEN

NIBE Energy Systems Box 14 Hannabadsvägen 5, 285 21 Markaryd Tel: +46 (0)433-27 30 00 info@nibe.se nibe.se

#### DENMARK

Vølund Varmeteknik A/S Industrivej Nord 7B, 7400 Herning Tel: +45 97 17 20 33 info@volundvt.dk volundvt.dk

#### GERMANY

NIBE Systemtechnik GmbH Am Reiherpfahl 3, 29223 Celle Tel: +49 (0)5141 75 46 -0 info@nibe.de nibe.de

### NORWAY

ABK-Qviller AS Brobekkveien 80, 0582 Oslo Tel: (+47) 23 17 05 20 post@abkqviller.no nibe.no

### SWITZERLAND

NIBE Wärmetechnik c/o ait Schweiz AG Industriepark, CH-6246 Altishofen Tel. +41 (0)58 252 21 00 info@nibe.ch nibe.ch

Za države, ki niso na seznamu, se obrnite na podjetje NIBE Sweden ali za več informacij obiščite nibe.eu.

NIBE Energy Systems Hannabadsvägen 5 Box 14 285 21 Markaryd info@nibe.se nibe.eu

To je publikacija podjetja NIBE Energy Systems. Vse ilustracije, dejstva in podatki o izdelku temeljijo na razpoložljivih informacijah v času odobritve publikacije.

Podjetje NIBE Energy Systems si pridržuje pravico do napak v informacijah in tiskarskih napak v tej publikaciji.

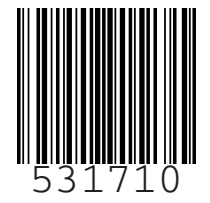

©2023 NIBE ENERGY SYSTEMS